## به نام خدا

دانشجوی گرامی برای اصلاح ایمیل خود ابتدا وارد سامانه مروارید به آدرس ttps://ems.qhu.ac.ir/Dashboard می شوید (شماره ۱) و سپس شماره کاربری (شماره دانشجویی) و رمز عبور (کدملی) را وارد می نمایید (شماره ۲)

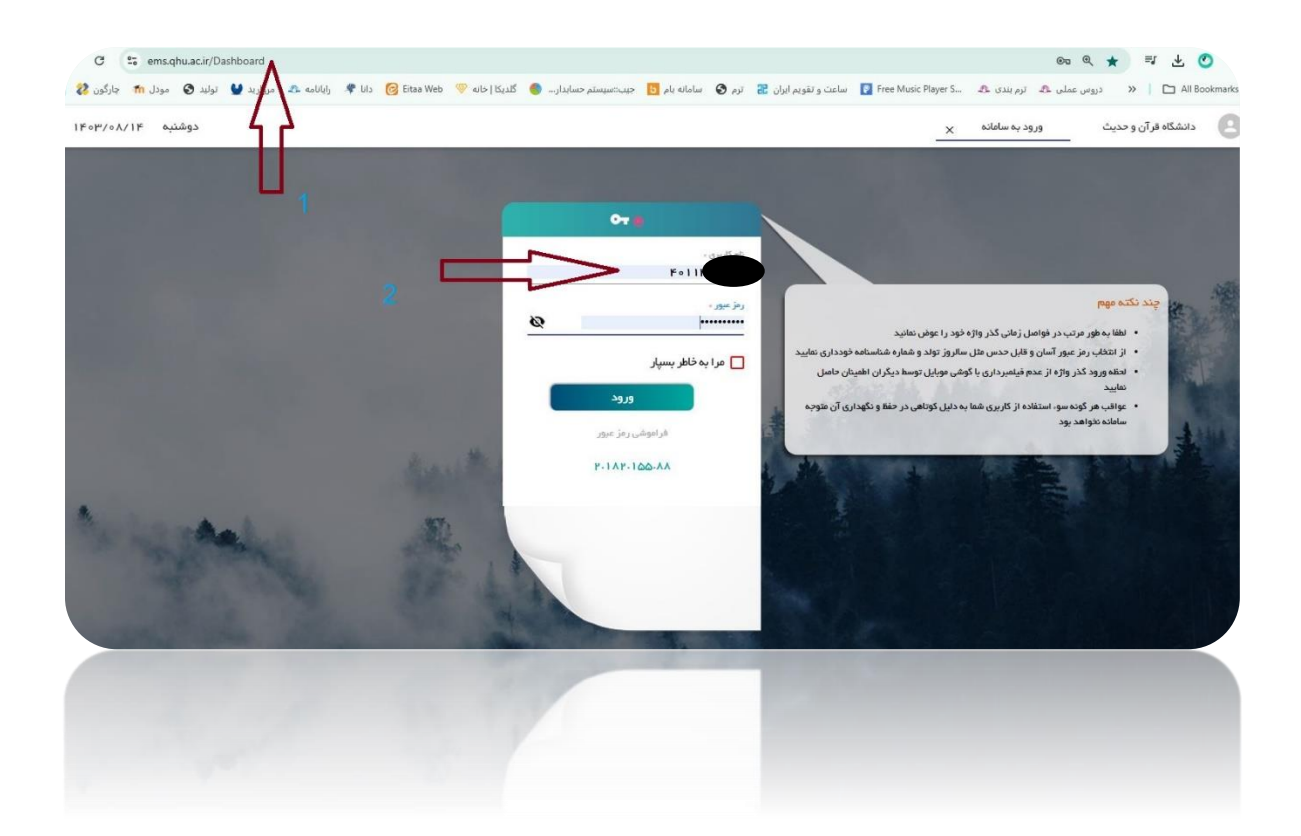

بعد از ورود به صفحه اصلی بروی عکس پروفایل خود (۳) کلیک نمایید

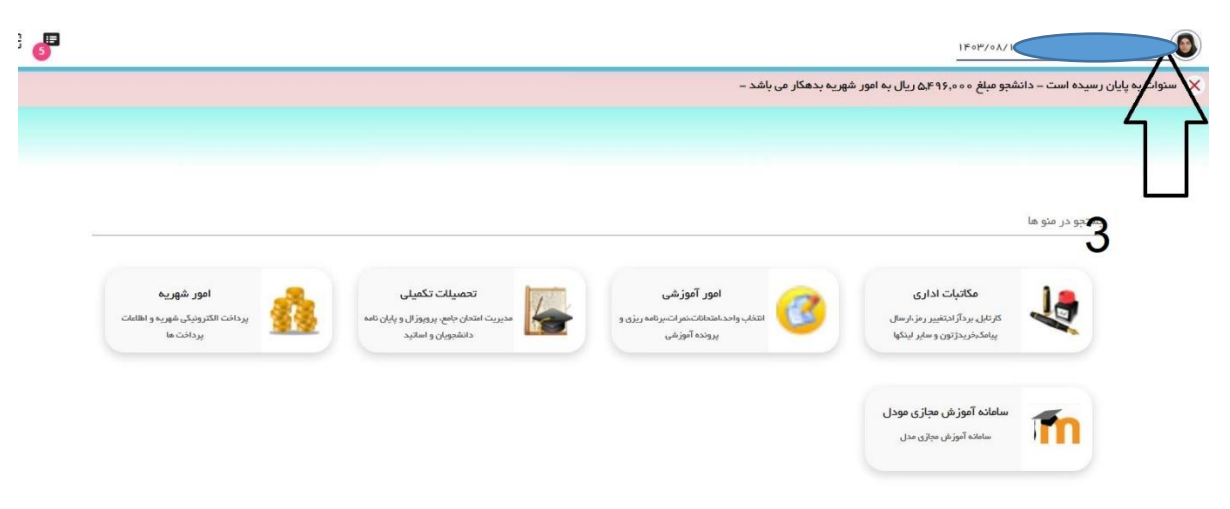

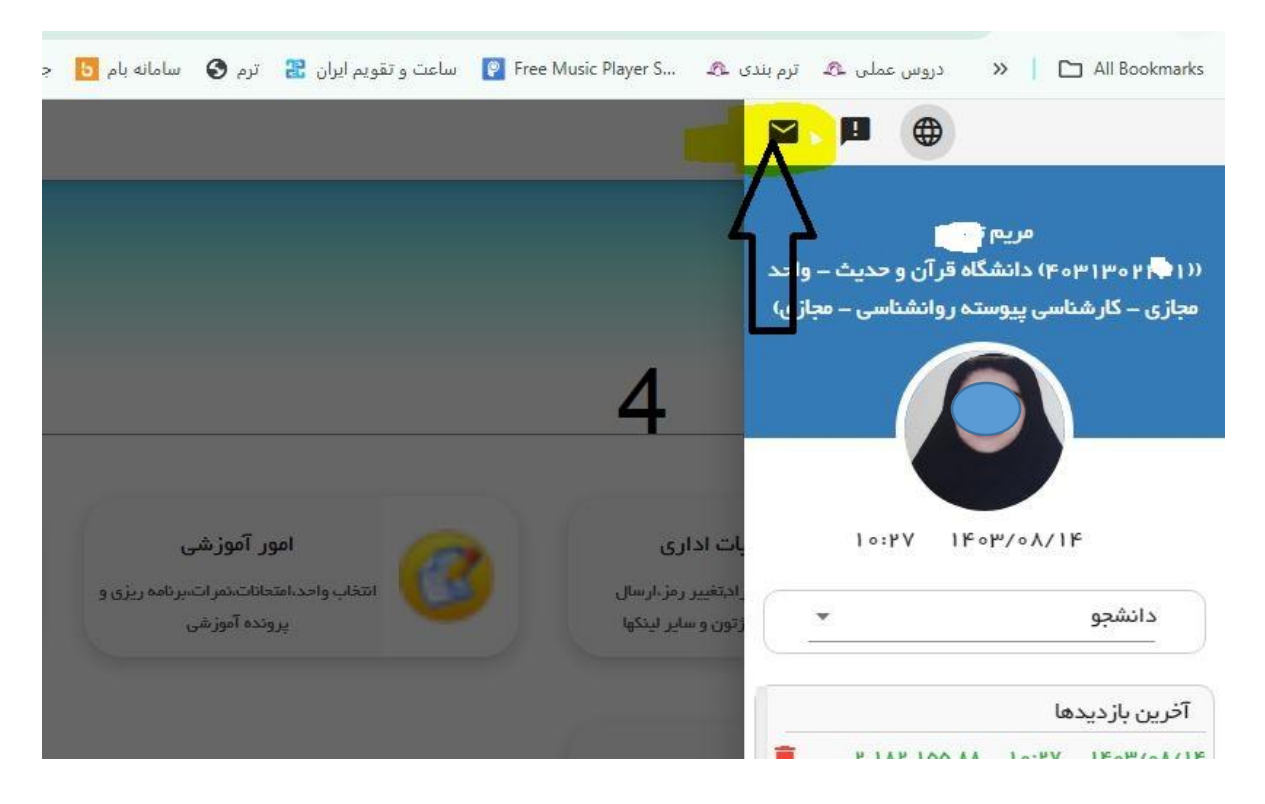

در صفحه ظاهر شده برروی علامت پاکت نامه کلیک می کنید(شماره ۴)

و ایمیل خود را(چنانچه ایمیل دارید) به صورت صحیح وارد نمایید به طور نمونه <u>m62hadith@gmail.com</u> در صورت نداشتن ایمیل، فرمت ایمیل را اینطور بنویسید: «شماره دانشجویی@qhu.ac.ir» ( شماره ۵) و دکمه ثبت اطلاعات را بزنید.

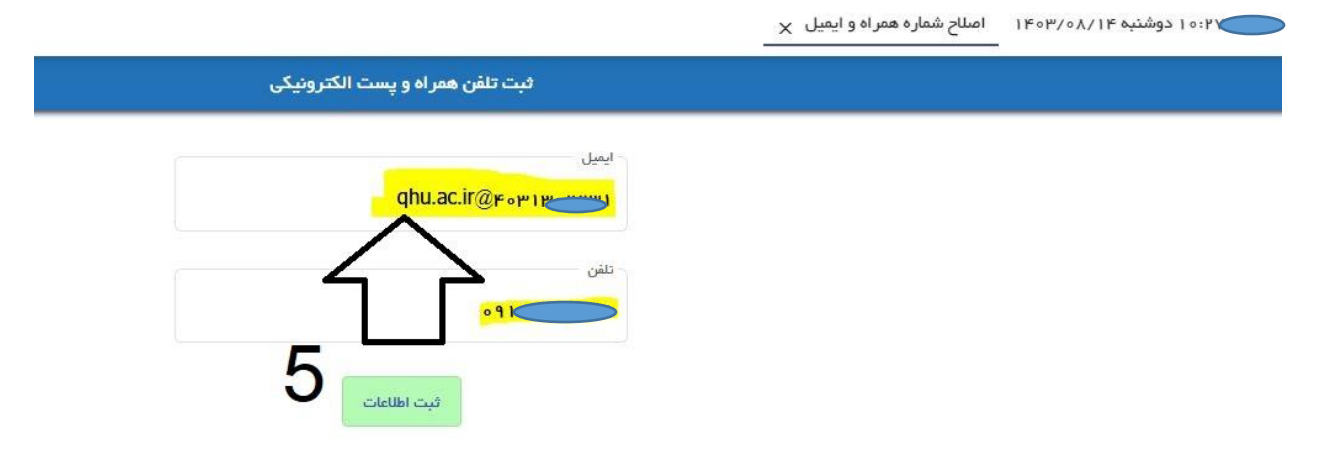